Esempio di configurazione di Image and Signature IDS 4.1 con IPS 5.0 e versioni successive (AIP-SSM, NM-IDS, IDSM-2)

# Sommario

Introduzione Prerequisiti Requisiti Componenti usati Convenzioni Configurazione Aggiornare il sensore Panoramica Comandi e opzioni di aggiornamento Utilizzare il comando Upgrade Configurazione degli aggiornamenti automatici Aggiornamenti automatici Uso del comando auto-upgrade Ricreare immagine del sensore Informazioni correlate

# Introduzione

In questo documento viene descritto come aggiornare l'immagine e la firma per il software Cisco Intrusion Detection Sensor (IDS) dalla versione 4.1 a Cisco Intrusion Prevention System (IPS) 5.0 e versioni successive.

Nota: dalla versione software 5.x e successive, Cisco IPS sostituisce Cisco IDS, che è applicabile fino alla versione 4.1.

Nota: il sensore non può scaricare gli aggiornamenti software da Cisco.com. È necessario scaricare gli aggiornamenti software da Cisco.com sul server FTP, quindi configurare il sensore per scaricarli dal server FTP.

Per la procedura, consultare la sezione <u>Installazione dell'immagine del sistema AIP-SSM</u> in <u>Aggiornamento, downgrade e installazione</u> delle<u>immagini</u> del sistema.

Per ulteriori informazioni su come ripristinare l'accessorio Cisco Secure IDS (in precedenza NetRanger) e i moduli delle versioni 3.x e 4.x, consultare il documento sulla <u>procedura di recupero</u> <u>della password per i Cisco IDS Sensor e IDS Services Module (IDSM-1, IDSM-2).</u>

Nota: il traffico degli utenti non viene influenzato durante l'aggiornamento nelle impostazioni inline e fail-open su ASA - AIP-SSM.

Nota: per ulteriori informazioni sulla procedura di aggiornamento di IPS 5.1 alla versione 6.x, fare riferimento alla sezione Aggiornamento del software Cisco IPS dalla versione 5.1 alla 6.x di Configurazione del sensore Cisco Intrusion Prevention System con l'interfaccia della riga di comando 6.0.

Nota: il sensore non supporta i server proxy per gli aggiornamenti automatici. Le impostazioni proxy sono solo per la funzione Correlazione globale.

# Prerequisiti

### Requisiti

La versione minima richiesta per l'aggiornamento alla versione 5.0 è la 4.1(1).

### Componenti usati

Le informazioni di questo documento si basano sull'hardware Cisco serie 4200 IDS con software versione 4.1 (da aggiornare alla versione 5.0).

Le informazioni discusse in questo documento fanno riferimento a dispositivi usati in uno specifico ambiente di emulazione. Su tutti i dispositivi menzionati nel documento la configurazione è stata ripristinata ai valori predefiniti. Se la rete è operativa, valutare attentamente eventuali conseguenze derivanti dall'uso dei comandi.

### Convenzioni

Fare riferimento a <u>Cisco Technical Tips Conventions per ulteriori informazioni sulle convenzioni</u> <u>dei documenti.</u>

# Configurazione

In questa sezione vengono presentate le informazioni necessarie per configurare le funzionalità descritte più avanti nel documento.

L'aggiornamento da Cisco 4.1 a 5.0 è disponibile come download sul sito Cisco.com. Per la procedura da utilizzare per accedere ai download del software IPS, consultare il documento sul <u>download del software IPS Cisco</u> sul sito Cisco.com.

Per eseguire l'aggiornamento, è possibile utilizzare uno dei metodi elencati di seguito:

 Dopo aver scaricato il file di aggiornamento della versione 5.0, consultare il file Leggimi per la procedura di installazione del file di aggiornamento della versione 5.0 con il comando upgrade. Per ulteriori informazioni, vedere la sezione <u>Uso del comando Upgrade</u> di questo documento.

- Se è stato configurato Aggiornamento automatico per il sensore, copiare il file di aggiornamento 5.0 nella directory del server in cui il sensore esegue il polling per gli aggiornamenti. Per ulteriori informazioni, vedere la sezione <u>Uso del comando auto-upgrade</u> in questo documento.
- Se si installa un aggiornamento del sensore e il sensore non è utilizzabile dopo il riavvio, è necessario ricreare l'immagine del sensore. L'aggiornamento di un sensore da una versione di Cisco IDS precedente alla 4.1 richiede anche l'uso del comando recovery o del CD di ripristino/aggiornamento. Per ulteriori informazioni, vedere la sezione <u>Reimaging the Sensor</u> di questo documento.

# Aggiornare il sensore

Nelle sezioni seguenti viene spiegato come usare il comando upgrade per aggiornare il software del sensore:

- Panoramica
- Comandi e opzioni di aggiornamento
- Utilizzare il comando Upgrade

### Panoramica

È possibile aggiornare il sensore con questi file, tutti con estensione .pkg:

- Aggiornamenti della firma, ad esempio IPS-sig-S150-minreq-5.0-1.pkg
- Aggiornamenti del motore delle firme, ad esempio IPS-engine-E2-req-6.0-1.pkg
- Aggiornamenti principali, ad esempio IPS-K9-maj-6.0-1-pkg
- Aggiornamenti secondari, ad esempio IPS-K9-min-5.1-1.pkg
- Aggiornamenti dei service pack, ad esempio IPS-K9-sp-5.0-2.pkg
- Aggiornamenti delle partizioni di ripristino, ad esempio IPS-K9-r-1.1-a-5.0-1.pkg
- Patch release, ad esempio, IPS-K9-patch-6.0-1p1-E1.pkg
- Aggiornamenti delle partizioni di ripristino, ad esempio IPS-K9-r-1.1-a-6.0-1.pkg

L'aggiornamento del sensore modifica la versione software del sensore.

#### Comandi e opzioni di aggiornamento

Per configurare gli aggiornamenti automatici, usare il comando auto-upgrade-option enabled nella modalità secondaria dell'host del servizio.

Si applicano le seguenti opzioni:

- default Ripristina l'impostazione di default del sistema.
- directory: directory in cui si trovano i file di aggiornamento sul file server.
- file-copy-protocol: protocollo di copia dei file utilizzato per scaricare i file dal file server. I valori validi sono ftp o scp.

Nota: se si usa SCP, è necessario usare il comando ssh host-key per aggiungere il server alla lista di host noti SSH in modo che il sensore possa comunicare con esso tramite SSH. Per la procedura, consultare il documento sull'<u>aggiunta di host all'elenco</u> degli host noti.

- ip-address: indirizzo IP del file server.
- password—Password utente per l'autenticazione sul file server.
- schedule-option: programma quando vengono eseguiti gli aggiornamenti automatici. La pianificazione del calendario avvia gli aggiornamenti a orari specifici in giorni specifici. La programmazione periodica avvia gli aggiornamenti a intervalli periodici specifici.
  - calendario-pianificazione: configura i giorni della settimana e le ore del giorno in cui vengono eseguiti gli aggiornamenti automatici.
    - giorni della settimana: giorni della settimana in cui vengono eseguiti gli aggiornamenti automatici. È possibile selezionare più giorni. I valori validi sono da domenica a sabato.
    - no Rimuove una voce o un'impostazione di selezione.
    - ora del giorno: ora del giorno in cui ha inizio l'aggiornamento automatico. È possibile selezionare più volte. Il valore valido è hh:mm[:ss].
  - periodic-schedule: configura l'ora in cui deve essere eseguito il primo aggiornamento automatico e il tempo di attesa tra gli aggiornamenti automatici.
    - intervallo: il numero di ore di attesa tra gli aggiornamenti automatici. I valori validi sono compresi tra 0 e 8760.
    - start-time Ora di inizio del primo aggiornamento automatico. Il valore valido è hh:mm[:ss].
- user-name: nome utente per l'autenticazione sul file server.

Per la procedura IDM per l'aggiornamento del sensore, consultare Aggiornamento del sensore.

#### Utilizzare il comando Upgrade

Se non si dispone dei parametri community di sola lettura e read-write-community configurati prima dell'aggiornamento a IPS 6.0, vengono visualizzati errori SNMP. Se si utilizzano le

funzionalità set e/o get di SNMP, è necessario configurare i parametri read-only-community e read-write-community prima di eseguire l'aggiornamento a IPS 6.0. In IPS 5.x, la community di sola lettura è stata impostata su public per impostazione predefinita e la community di lettura/scrittura è stata impostata su private per impostazione predefinita. In IPS 6.0 queste due opzioni non dispongono di valori predefiniti. Se non si utilizzano get e set SNMP con IPS 5.x, ad esempio enable-set-get è stato impostato su false, non vi sono problemi con l'aggiornamento a IPS 6.0. Se si sono utilizzati get e set SNMP con IPS 5.x, ad esempio, enable-set-get è stato impostato su true, è necessario configurare i parametri read-only-community e read-write-community su valori specifici altrimenti l'aggiornamento di IPS 6.0 non riesce.

Viene visualizzato questo messaggio di errore:

Error: execUpgradeSoftware : Notification Application "enable-set-get" value set to true, but "read-only-community" and/or "read-write-community" are set to null. Upgrade may not continue with null values in these fields.

Nota: per impostazione predefinita IPS 6.0 impedisce eventi ad alto rischio. Si tratta di una modifica rispetto a IPS 5.x. Per modificare l'impostazione predefinita, creare una sostituzione dell'azione evento per l'azione in linea deny packet e configurarla in modo che sia disabilitata. Se l'amministratore non è a conoscenza della community di lettura/scrittura, deve tentare di disabilitare completamente il protocollo SNMP prima di eseguire un tentativo di aggiornamento per rimuovere questo messaggio di errore.

Per aggiornare il sensore, completare i seguenti passaggi:

1. Scaricare il file dell'aggiornamento principale (IPS-K9-maj-5.0-1-S149.rpm.pkg ) in un server FTP, SCP, HTTP o HTTPS accessibile dal sensore.

Per la procedura su come individuare il software sul sito Cisco.com, consultare il documento sul <u>reperimento del software Cisco IPS</u>.

Nota: per scaricare il file, è necessario accedere a Cisco.com utilizzando un account con privilegi di crittografia. Non modificare il nome del file. Per accettare l'aggiornamento, è necessario mantenere il nome file originale affinché il sensore accetti l'aggiornamento.

Nota: non modificare il nome del file. Per consentire al sensore di accettare l'aggiornamento, è necessario mantenere il nome file originale.

- 2. Accedere alla CLI utilizzando un account con privilegi di amministratore.
- 3. Accedere alla modalità di configurazione:

| <#root>   |          |
|-----------|----------|
| sensor#   |          |
| configure | terminal |

4. Aggiornare il sensore:

<#root> sensor(config)# upgrade scp://

@

//upgrade/

Esempio:

Nota: questo comando è su due righe per motivi di spazio.

<#root>

```
sensor(config)#
```

```
upgrade scp://tester@10.1.1.1//upgrade/
IPS-K9-maj-5.0-1-S149.rpm.pkg
```

Nota: fare riferimento a <u>Server FTP e HTTP/HTTPS supportati</u> per un elenco dei server FTP e HTTP/HTTPS supportati. Per ulteriori informazioni su come aggiungere il server SCP alla lista degli host noti SSH, consultare il documento sull'<u>aggiunta di host alla lista degli host noti</u>

#### <u>SSH</u>.

5. Immettere la password quando richiesto:

```
Enter password: *******
Re-enter password: *******
```

6. Digitare yes per completare l'aggiornamento.

Nota: aggiornamenti importanti, aggiornamenti secondari e service pack possono forzare il riavvio dei processi IPS o addirittura il riavvio del sensore per completare l'installazione. Il servizio viene interrotto per almeno due minuti. Al termine dell'aggiornamento, tuttavia, gli aggiornamenti delle firme non richiedono il riavvio. Fare riferimento a <u>Download Signature</u> <u>Updates</u> (solo utenti <u>registrati</u>) per gli ultimi aggiornamenti.

7. Verificare la nuova versione del sensore:

| <#root>                                                                                   |
|-------------------------------------------------------------------------------------------|
| sensor#                                                                                   |
| show version                                                                              |
| Application Partition:                                                                    |
| Cisco Intrusion Prevention System,                                                        |
| Version 5.0(1)S149.0                                                                      |
|                                                                                           |
| OS Version 2.4.26-IDS-smp-bigphys                                                         |
| Platform: ASA-SSM-20                                                                      |
| Serial Number: 021                                                                        |
| No license present                                                                        |
| Sensor up-time is 5 days.                                                                 |
| Using 490110976 out of 1984704512 bytes of available memory (24% usage)                   |
| system is using 17.3M out of 29.0M bytes of available disk space (59% usage)              |
| application-data is using 37.7M out of 166.6M bytes of<br>available disk space (24 usage) |
| boot is using 40.5M out of 68.5M bytes of available disk space (62% usage)                |
|                                                                                           |

| ۸ m n T n | veicEnging | 2005 Mam 04 14 22 | (Dologoo) | 2005 02 04714.25.11 0600 | Dunning |
|-----------|------------|-------------------|-----------|--------------------------|---------|
| Anari     | ysisengine | 2005_Mar_04_14.25 | (Release) | 2003-03-04114:33:11-0000 | Running |

CLI 2005\_Mar\_04\_14.23 (Release) 2005-03-04T14:35:11-0600

Upgrade History:

IDS-K9-maj-5.0-1- 14:16:00 UTC Thu Mar 04 2004

Recovery Partition Version 1.1 - 5.0(1)S149

sensor#

Nota: per IPS 5.x, viene visualizzato un messaggio che indica che l'aggiornamento è di tipo sconosciuto. È possibile ignorare questo messaggio.

Nota: viene ricreata l'immagine del sistema operativo e tutti i file inseriti nel sensore tramite l'account del servizio vengono rimossi.

Fare riferimento a <u>Aggiornamento del sensore</u> per ulteriori informazioni sulla procedura IDM per l'aggiornamento del sensore.

## Configurazione degli aggiornamenti automatici

#### Aggiornamenti automatici

È possibile configurare il sensore per cercare automaticamente nuovi file di aggiornamento nella directory di aggiornamento. Ad esempio, diversi sensori possono puntare alla stessa directory remota del server FTP con diverse pianificazioni di aggiornamento, ad esempio ogni 24 ore o lunedì, mercoledì e venerdì alle 23.00.

Per pianificare gli aggiornamenti automatici è necessario specificare le seguenti informazioni:

- Indirizzo IP server
- Percorso della directory sul file server in cui il sensore controlla i file di aggiornamento
- Protocollo di copia file (SCP o FTP)
- Nome utente e password
- · Pianificazione aggiornamento

È necessario scaricare l'aggiornamento software da Cisco.com e copiarlo nella directory di aggiornamento prima che il sensore possa eseguire il polling per gli aggiornamenti automatici.

Nota: se si utilizza l'aggiornamento automatico con AIM-IPS e altri accessori o moduli IPS, accertarsi di inserire sia il file di aggiornamento 6.0(1), IPS-K9-6.0-1-E1.pkg, che il file di aggiornamento AIM-IPS, IPS-AIM-K9-6.0-4-E1.pkg, sul server di aggiornamento automatico in modo che AIM-IPS possa rilevare correttamente il file da scaricare e installare automaticamente. Se si inserisce solo il file di aggiornamento 6.0(1), IPS-K9-6.0-1-E1.pkg, sul server di aggiornamento automaticamente.

Fare riferimento a <u>Aggiornamento automatico del sensore</u> per ulteriori informazioni sulla procedura IDM per l'aggiornamento automatico del sensore.

Uso del comando auto-upgrade

Per i comandi di aggiornamento automatico, vedere la sezione <u>Comandi e opzioni</u> di questo documento.

Per pianificare gli aggiornamenti automatici, completare i seguenti passaggi:

- 1. Accedere alla CLI con un account con privilegi di amministratore.
- 2. Configurare il sensore per cercare automaticamente i nuovi aggiornamenti nella directory di aggiornamento.

<#root>
sensor#
configure terminal
sensor(config)#
service host
sensor(config-hos)#
auto-upgrade-option enabled

- 3. Specificare la pianificazione:
  - Per la pianificazione del calendario, che avvia gli aggiornamenti a orari specifici in giorni specifici:

```
<#root>
sensor(config-hos-ena)#
schedule-option calendar-schedule
sensor(config-hos-ena-cal#
days-of-week sunday
sensor(config-hos-ena-cal#
```

 Per la programmazione periodica, che avvia gli aggiornamenti a intervalli periodici specifici:

```
<#root>
sensor(config-hos-ena)#
schedule-option periodic-schedule
sensor(config-hos-ena-per)#
interval 24
sensor(config-hos-ena-per)#
start-time 13:00:00
```

4. Specificare l'indirizzo IP del file server:

```
<#root>
```

```
sensor(config-hos-ena-per)#
exit
sensor(config-hos-ena)#
ip-address 10.1.1.1
```

5. Specificare la directory in cui si trovano i file di aggiornamento sul file server:

```
<#root>
sensor(config-hos-ena)#
directory /tftpboot/update/5.0_dummy_updates
```

6. Specificare il nome utente per l'autenticazione nel file server:

```
<#root>
sensor(config-hos-ena)#
user-name tester
```

7. Specificare la password dell'utente:

```
<#root>
sensor(config-hos-ena)#
password
Enter password[]:
******
Re-enter password:
******
```

8. Specificare il protocollo del file server:

```
<#root>
```

sensor(config-hos-ena)#
file-copy-protocol ftp

Nota: se si usa SCP, è necessario usare il comando ssh host-key per aggiungere il server alla lista di host noti SSH in modo che il sensore possa comunicare con esso tramite SSH. Per la procedura, consultare il documento sull'<u>aggiunta di host all'elenco</u> degli host noti.

9. Verificare le impostazioni:

| ip-address: 10.1.1.1                          |
|-----------------------------------------------|
| directory: /tftpboot/update/5.0_dummy_updates |
| user-name: tester                             |
| password: <hidden></hidden>                   |
| file-copy-protocol: ftp default: scp          |
|                                               |
| sensor(config-hos-ena)#                       |

10. Uscire dalla modalità secondaria di aggiornamento automatico:

```
<#root>
sensor(config-hos-ena)#
exit
sensor(config-hos)#
exit
Apply Changes:?
[yes]:
```

11. Premere Invio per applicare le modifiche o digitare no per annullarle.

## Ricreare immagine del sensore

È possibile ricreare l'immagine del sensore nei seguenti modi:

• Per gli accessori IDS dotati di unità CD-ROM, utilizzare il CD di ripristino/aggiornamento.

Fare riferimento alla sezione <u>Uso del CD di ripristino/aggiornamento</u> in <u>Aggiornamento</u>, <u>downgrade e installazione delle immagini del sistema</u> per la procedura.

• Per tutti i sensori, usare il comando recovery.

Per la procedura, consultare la sezione <u>Recupero della partizione</u> dell'<u>applicazione</u> in <u>Aggiornamento, downgrade e installazione delle immagini del sistema</u>.

• Per gli IDS-4215, IPS-4240 e IPS 4255, utilizzare ROMMON per ripristinare l'immagine del sistema.

Per le procedure, consultare le sezioni <u>Installazione dell'immagine del sistema IDS-4215</u> e <u>Installazione delle immagini del sistema IPS-4240 e IPS-4255</u> in <u>Aggiornamento, downgrade e installazione</u> delle immagini del sistema.

• Per NM-CIDS, utilizzare il bootloader.

Per la procedura, consultare la sezione <u>Installazione dell'immagine del sistema NM-CIDS</u> in <u>Aggiornamento, downgrade e installazione</u> delle<u>immagini</u> del sistema.

• Per IDSM-2, ricreare l'immagine della partizione applicativa dalla partizione di manutenzione.

Per la procedura, consultare la sezione <u>Installazione dell'immagine del sistema IDSM-2</u> in <u>Aggiornamento, downgrade e installazione</u> delle<u>immagini</u> del sistema.

• Per AIP-SSM, ricreare l'immagine dall'ASA utilizzando il comando hw-module 1 recovery [configure | boot].

Per la procedura, consultare la sezione <u>Installazione dell'immagine del sistema AIP-SSM</u> in <u>Aggiornamento, downgrade e installazione</u> delle<u>immagini</u> del sistema.

### Informazioni correlate

- Pagina di supporto di Cisco Intrusion Prevention System
- Aggiornamento, downgrade e installazione delle immagini del sistema per IPS 6.0
- Pagina di supporto del modulo Cisco Catalyst serie 6500 Intrusion Detection System (IDSM-2)
- Procedura di recupero della password per i Cisco IDS Sensor e IDS Services Module (1, IDSM-2)
- Risoluzione dei problemi relativi agli aggiornamenti della firma automatica
- <u>Documentazione e supporto tecnico Cisco Systems</u>

#### Informazioni su questa traduzione

Cisco ha tradotto questo documento utilizzando una combinazione di tecnologie automatiche e umane per offrire ai nostri utenti in tutto il mondo contenuti di supporto nella propria lingua. Si noti che anche la migliore traduzione automatica non sarà mai accurata come quella fornita da un traduttore professionista. Cisco Systems, Inc. non si assume alcuna responsabilità per l'accuratezza di queste traduzioni e consiglia di consultare sempre il documento originale in inglese (disponibile al link fornito).